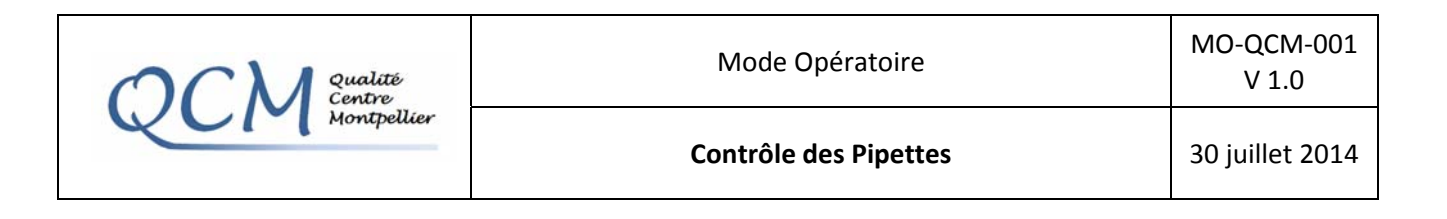

## 1. Objet et domaine d'application

Définir les modalités de vérification des pipettes à piston à volume fixe ou variable utilisées dans les laboratoires par la méthode gravimétrique utilisant le système Sartorius Genius / Proline Soft 3.

La procédure décrit les opérations de vérification des pipettes à piston à volume fixe ou variable, de type monocanal.

La sensibilité de la balance limite le champ d'application aux pipettes délivrant un volume supérieur à 10  $\mu$ l.

### 2. Documents de référence

Document QCM-001 Manuel d'utilisation de la balance et du logiciel Cahier de traçabilité : E-QCM-001

### 3. Liste de diffusion et si nécessaire niveau de confidentialité

L'ensemble des personnels habilité à l'utilisation de la salle de contrôle des pipettes.

### 4. Accès au matériel de vérification

Cf document QCM-001

### 5. Mode opératoire

### 5.1 Matériel disponible

<u>A apporter</u> : Eau distillée, cônes neufs correspondant aux utilisations des pipettes, papier absorbant, bécher 50 mL, éventuellement le nécessaires de maintenance des pipettes, Clef USB.

<u>Sur place</u> : Balance, micro-ordinateur.

N.B. La salle est climatisée de façon continue. L'ensemble du matériel apporté (pipettes comprises) ne peut être utilisé qu'après un temps considéré comme suffisant pour qu'il soit à la température de la pièce.

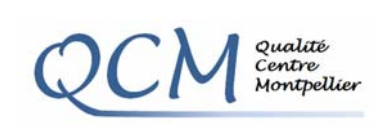

**Contrôle des Pipettes** 

## 5.2 Préparation de la balance

- Vérifier le niveau de la balance
- Allumer la balance (*bouton rouge*) et vérifier le bon fonctionnement des digits d'affichage.
- Faire un CAL (touche bleue sous l'écran, en face Iso Cal clignotant).
- Attendre que l'affichage se stabilise à 0.00 mg
- △Attention : la connexion avec le logiciel n'est effective qu'en fin de procédure ISO CAL
- Le plateau de pesée d'origine est retiré délicatement à deux mains puis remplacé par la pièce 1 (*bague, pièce de centrage*) et la pièce 2 (*nouveau plateau de balance*) du système piège à humidité (*cf photo N°1, 2 et 3*).

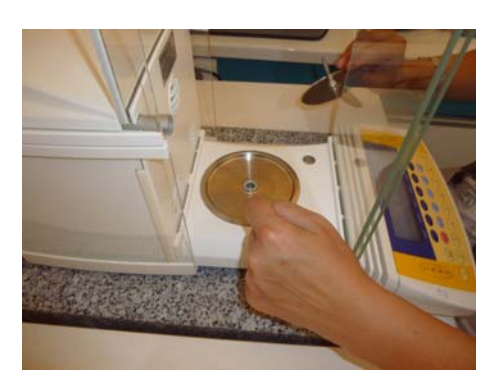

Figure 1 : dépose du plateau de pesée

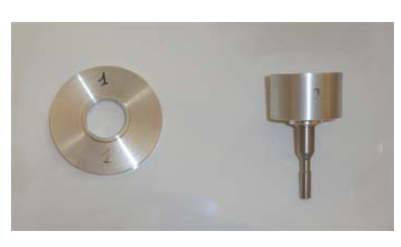

Figure 2 : Pièces 1 et 2

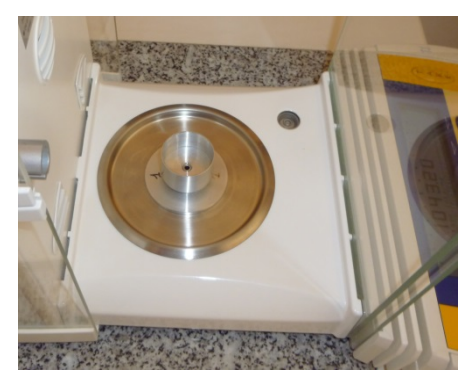

Figure 3 : Montage Pièces 1 et 2

- Installer le piège à humidité : on utilise le système A pour les volumes > 200µL et le système B pour les volumes < 200µL. Placer les pièces dans l'ordre suivant : d'abord la pièce 3a ou 3b, la cuve plastique 4a ou 4b, la pièce 5 piège à humidité rempli d'eau aux deux tiers à l'aide d'une pipette (*attention, pas de gouttes à l'extérieur ! ! ! !*), et terminer par la pièce 6 qui sert de couvercle pour le système B. (*cf Photo N°4*)
- Vérifier la stabilité de l'affichage de la balance.

## 5.3 Lancement du logiciel Proline Soft3

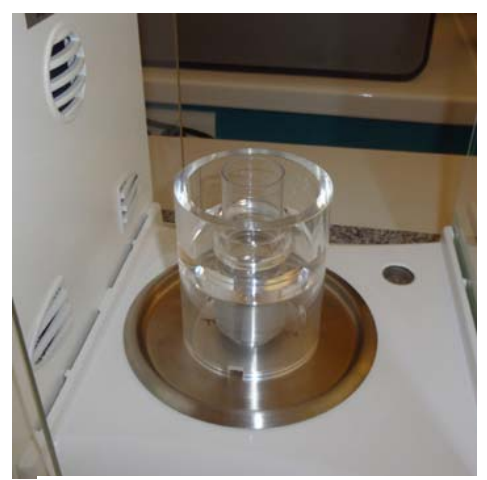

- Figure 4 : Montage complet
- Allumer l'ordinateur : Session : QCM-Métrologie mot de passe : qcm2014
- Ouvrir la base de données de l'unité
- Sélectionner son nom d'utilisateur en parcourant le menu déroulant
- Mot de passe

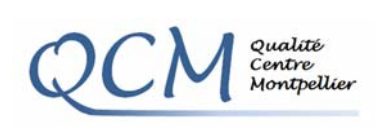

**Contrôle des Pipettes** 

## 5.4 Vérification d'une pipette

- Faire Action, Vérification.
- Sélectionner N° de série de la pipette, s'il est déjà créé, sinon se référer au paragraphe « Enregistrer un nouveau n° de série ».
- Rentrer les valeurs de la température de la pièce, le degré d'hygrométrie et la pression atmosphérique. Vérifier que Facteur Z est bien coché.
- Choisir le nombre de volumes à tester :
  - Pour une pipette monocanal tester 3 volumes et 10 mesures par volume.
  - Pour une pipette multicanaux tester 3 volumes et 3 mesures par canal (vérifier chaque canal individuellement, changer de pointe entre chaque canal)
- Ajuster le volume sur sa pipette, mettre une pointe neuve et mouiller le cône en pipetant 2 à 3 fois.
- « Terminer ». La porte s'ouvre automatiquement.
- Effectuer le premier pipetage
- △ ATTENTION : IMMERGER LE CONE A MINIMA, AFIN D'EVITER UNE RETENTION DE L'EAU A L'EXTERIEUR DU CONE.
- Pour les petits volumes, déposer la goutte sur la paroi
- Fermer la porte de la balance par la touche ↓1.
- Faire les pesées en gardant la même pointe pour la série de 10 mesures.
- Lorsque la pesée est stabilisée, la valeur mesurée est affichée automatiquement dans le graphique de contrôle et la porte s'ouvre automatiquement pour réaliser le pipetage suivant.
- △ ATTENTION, IL SE PEUT QUE LA PREMIERE MESURE NE SOIT PAS ENREGISTREE, NI AFFICHEE. RECOMMENCER L'OPERATION. (Bug du logiciel)
- Au message « 2<sup>ème</sup> volume » régler la pipette, mouiller le cône en pipetant 2 à 3 fois et taper OK.
- Quand le récipient est rempli, le vider par pipetage et attendre que le « 0 » se stabilise.
- △ Ne pas vider au milieu d'une série de mesures, excepté pour les P5000.
- Les pesées terminées, la fenêtre permettant d'enregistrer, d'imprimer ou de tout annuler, apparaît. Effectuer les opérations désirées. A minima, éditer le rapport de vérification et archiver le document.
- △ En cas de problème sur une mesure cliquer « Mesures » puis « Effacer les mesures » ou « Effacer une valeur » (ou par clic droit de la souris)
- △ En fin de mesure, cliquer sur « impression des résultats». L'impression conduit à la création d'un fichier « pdf » que vous pourrez stocker sur votre clef USB.

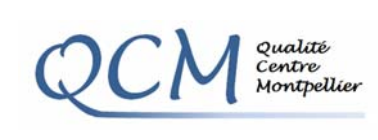

**Contrôle des Pipettes** 

## 5.5 Enregistrer un nouveau N° de série :

- dans barre outils, sélectionner « Action »
- Nouveau
- N° de série de la pipette
- Demandé par : nom utilisateur, n° salle...
- Référence : chercher dans le volet roulant (bibliothèque), si elle n'existe pas voir le paragraphe suivant
- Périodicité = fréquence de vérification en jour (= 365 jours)
- Pointes utilisées : facultatif
- Enregistrer
- Fermer

SAV : fiche de vie de la pipette, permet de stocker les remarques

### 5.6 Création d'un nouveau modèle de pipette (si absent de la bibliothèque)

- Dans barre outils, sélectionner « configuration »
- Bibliothèque
- Nouveau modèle
- Référence = identification du modèle : article, volume nominal
- Modèle (description) : modèle, variable ou fixe, donner volume mini et maxi (=données constructeur)
- Marque = marque de la pipette
- Pointes utilisées (lors du contrôle)
- Nombre de canaux
- Premier volume : volume à contrôler
- Pipetage classique ou distribution
- Nombre de pesées
- Erreur de justesse en % (exactitude)
- Erreur de répétabilité en % (fidélité)
- Incertitude maximale en % (cliquer sur la mini-calculatrice)
- Ouvrir un modèle déjà existant proche de celui à créer, relever les valeurs et les recopier
- Enregistrer modèle- Fermer

### 5.7 Consulter les vérifications archivées

La visualisation d'un certificat de vérification s'effectue par la sélection du N° de série de la pipette ou par le N° du document. Cliquer sur « Afficher », « Action », puis « Voir les mesures ». Par un « Aperçu avant impression » on visualise le document à imprimer.

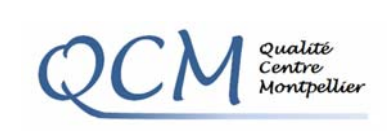

MO-QCM-001

V 1.0

### 5.8 <u>Fiche de vie d'une pipette</u>

La traçabilité des contrôles d'une pipette automatique peut être assurée par une fiche de vie.

## 5.9 Sauvegarde de sa base de données

Il faut prévoir de sauvegarder régulièrement la base de données de son unité sur un support adéquat : copier son dossier de C:\pipette\ unité ou labo

## 5.10 Rangement du poste de travail

- Vider l'eau du piège à humidité, enlever la cuve plastique et mettre à sécher le tout sur du papier absorbant à côté de la balance.
- Vider les béchers d'eau à l'évier
- Retirer la pièce 3a ou 3b et la ranger dans la mallette de rangement.
- Fermer les portes de la balance
- Placer la balance en STAND BY (bouton rouge)
- Mettre les deux housses sur la balance
- Eteindre l'ordinateur
- △ Remplir le cahier utilisateur, et signaler au référent les éventuels problèmes ou commentaires.

| OCM Qualité<br>Centre | Mode Opératoire       | MO-QCM-001<br>V 1.0 |
|-----------------------|-----------------------|---------------------|
| Montpellier           | Contrôle des Pipettes | 30 juillet 2014     |

# ME215/235/254/414/614:

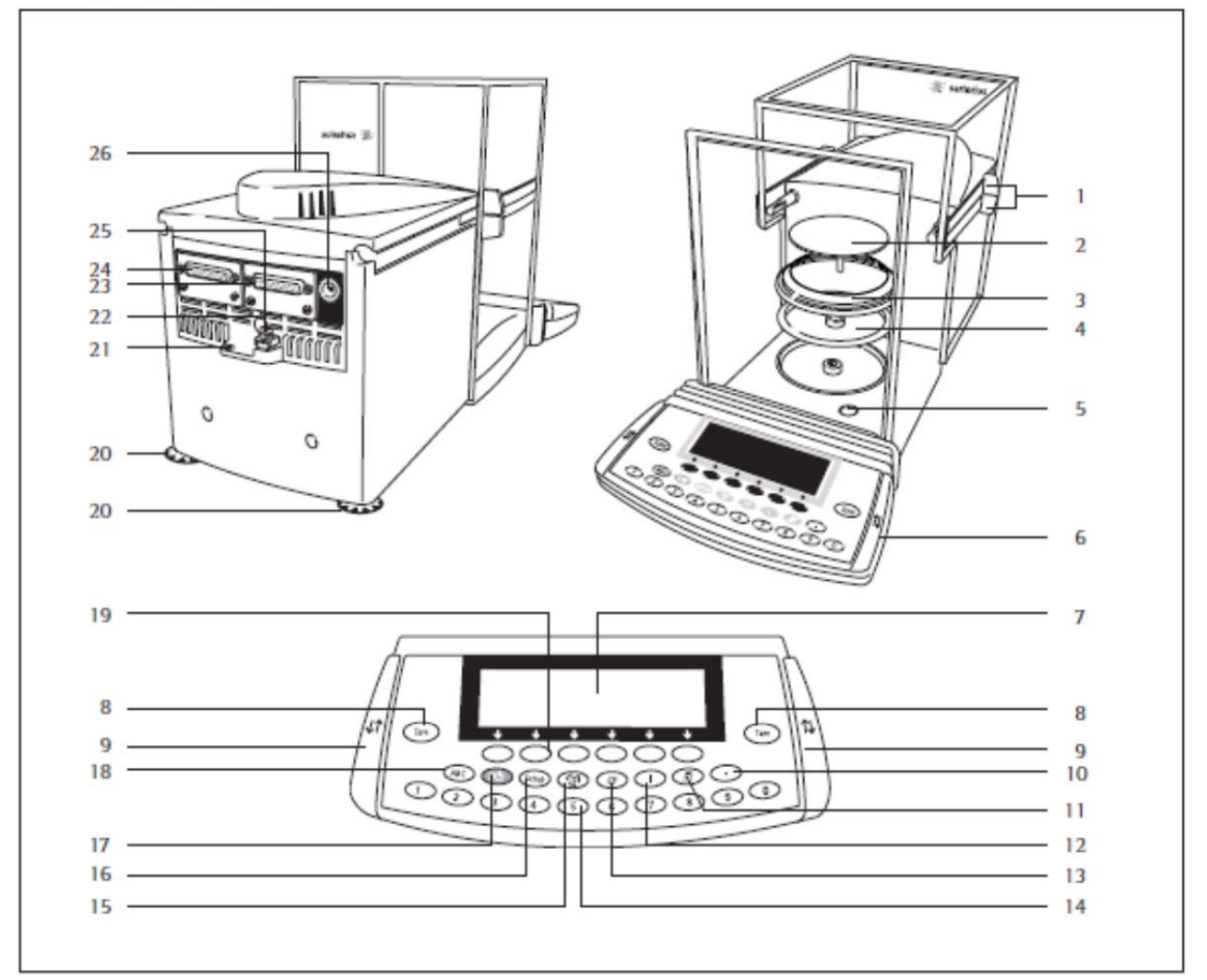

| Pos. | Identification                                                   | Référence pièce<br>de rechange |
|------|------------------------------------------------------------------|--------------------------------|
| 1    | Poignées du paravent                                             |                                |
| 2    | Plateau de pesée                                                 | 69 ME0001                      |
| 3    | Anneau de blindage (uniquement sur<br>ME235S/P)                  |                                |
| 4    | Plaque de blindage                                               | 69 ME0002                      |
| 5    | Niveau à bulle                                                   |                                |
| 6    | Unité de commande                                                |                                |
| 7    | Afficheur                                                        |                                |
| 8    | Touche de tare                                                   |                                |
| 9    | Touche «Ouverture/fermeture<br>du paravent»                      |                                |
| 10   | Touche du point décimal                                          |                                |
| 11   | Touche d'impression (Print)                                      |                                |
| 12   | Marche/arrêt de l'ionisateur                                     |                                |
| 13   | Touche CF (clear function)                                       |                                |
| 14   | Clavier à 10 touches                                             |                                |
| 15   | Touche de commutation vers le<br>programme d'application suivant |                                |
| 16   | Touche de réglages                                               |                                |

| Pos.  | Identification                        | Référence pièce de<br>rechange |
|-------|---------------------------------------|--------------------------------|
| 17    | Touche marche/arrêt                   |                                |
| 18    | Touche de commutation pour            |                                |
|       | l'entrée de lettres                   |                                |
| 19    | Touches de fonction                   |                                |
| 20    | Pied de réglage                       | 69MA0091                       |
| 21    | Oeillet de fixation pour              |                                |
|       | système antivol                       |                                |
| 22    | Commutateur d'accès                   |                                |
| 23    | Interface d'imprimante (PRINTER)      |                                |
| 24    | Interface de communication            |                                |
|       | (PERIPHERALS)                         |                                |
| 25    | Borne d'équipotentialité              |                                |
|       | (mise à la terre)                     |                                |
| 26    | Raccord à la tension du secteur       |                                |
| E     | 191                                   |                                |
| Sans  | inustration (inv)                     | COCOMEDI                       |
| land  | le natitar nièner (unité de commande) | COMEDO                         |
| Jeu o | e petites pieces (unite de commande)  | 69ME000/                       |
| Jeu ( | e caches                              | 69ME0008                       |